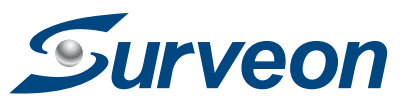

# **EMR9000 OUICK INSTALLATION GUIDE**

### **Hardware Installation**

## Accessories

- Quick Installation Guide x1 Product DVD x1 (including manuals)
  - Slide Rail Kits x1 • (Optional) Enstor DS RAID Subsystem(s)

## **User-provided Tools**

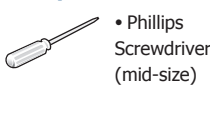

**Further Readings** 

EMR9000 Series

subsystem(s).

**Front View** 

**Rear View** 

1

Milestone XProtect

(Optional)SANWatch

Manual/Getting Started Guide.

• Flat blade

Screwdriver

(small-size)

(Optional)Eonstor DS RAID Subsystem(s)

**1** Hardware Overview

4

Status LED

2-1. Slide Rail Contents

System Drivex2

4 Redundant Power

2 Rack-Mounting

For more details, please refer to the EMR Series User manual.

• I AN Cable • GbE Switch and iSCSI Cable • USB Compatible Mouse and Keyboard DVI/HDMI Compatible Monitor • (Optional) PC(s) with Windows XP (or above) Used for Milestone XProtect Remote Client/SANWatch Management

For more details, please refer to the hardware manuals or quick installation guides that came with the RAID

3

5 iSCSI Host Port 9 HDMI Port

USB Portx2

8 Ethernet Portx2

678

(5)

2 Hot Swappable Fanx4 6 Serial Port

ത്ര

E . .

61

DVI Port

For more details, please refer to Milestone XProtect Enterprise/Professional/Corporate Administrator's

• (Optional) USB Drive Used for Milestone XProtect Remote Client/SANWatch Installation and XProtect License Activation

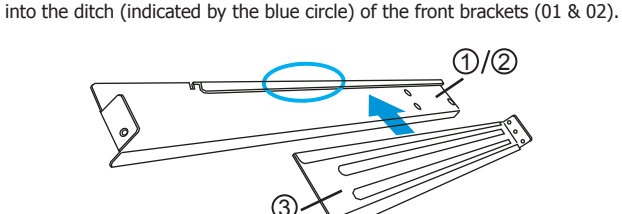

2-3. Install the rackmount slide rail by assembling the slide rail (03) by inserting the rear bracket

2-2. Remove the front panel to gain access to the side chassis screw holes.

2-4. Determine where the slide rail (03) is going to be installed and adjust the length of the sliding front bracket (01 or 02) till it meets the front / rear rack post.

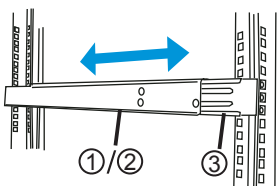

2-5. Screw one M5 x 5mm position screw (05) to the front rack post and two M5 x 5mm position screws (05) to the rear rack post (top and bottom positions) to secure the slide rail to the rack.

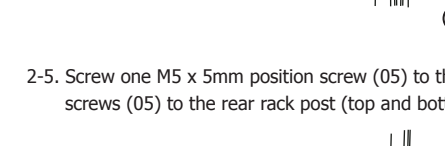

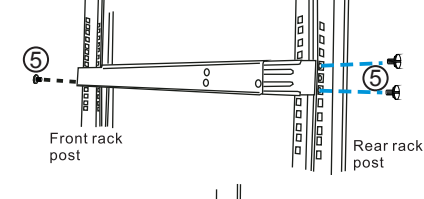

- 2-6. To fix the slide rails' length, attach a bracket support (04) to slide rail using three M5 x L10 crosshead screws (06).
- - rack post. The cage nut will be used to secure
- 2-8. Lift the enclosure and align it with the slide rails on the rack, keeping pressure even on both sides, slowly push the enclosure into the rack. Fasten one M5 x 35mm crosshead screw (07) on each side of the enclosure chassis ears to secure the enclosure onto the rack.

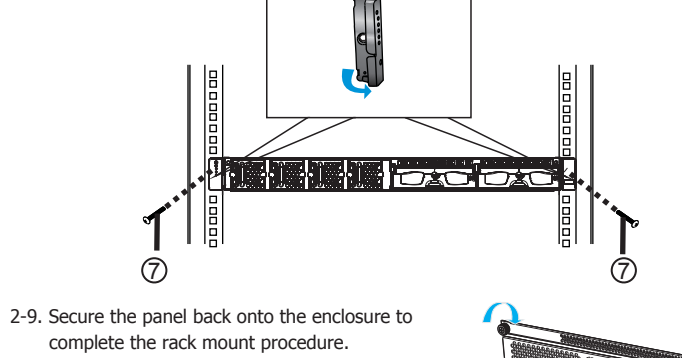

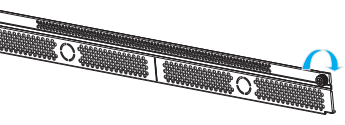

# 3 Rack-Mounting EonStor DS RAID Subsystem(s) (Optional)

Mount the RAID underneath the EMR9000 system.

Note: For more details, please refer to the hardware manuals or quick installation guides that came with the RAID subsystem(s).

# 4 System Connections

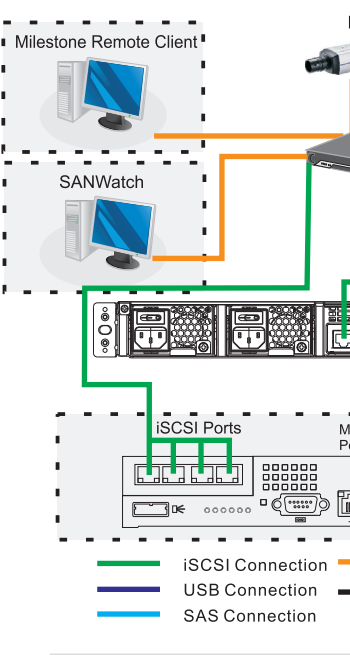

### Note: Shaded areas are optional devices.

installed) management. subsystems

your RAID subsystem(s).

# 5

- 5-1. Assemble the cable clamp and the cable strap in the accessory box.
- 5-3. Connect the power cord to the power socket.

5-5. Flip power buttons to the ON position on BOTH PSUs.

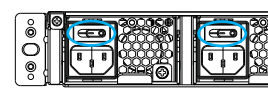

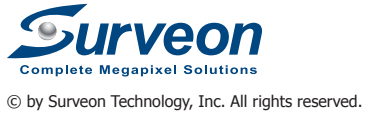

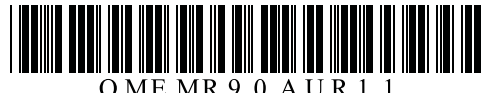

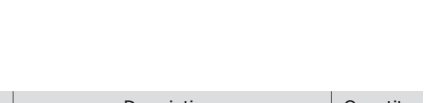

| Item     Description     Quantity       01     Front Bracket Left     1       02     Front Bracket Right     1       03     Rear Bracket Right     2       04     Bracket Support     2       05     M5 x 5mm Position Screw     8       06     M5 x 110 Crosshead Screw     6       07     M5 x 35mm Cross Recess Round     2 | _    |                                            |          |
|----------------------------------------------------------------------------------------------------|------|--------------------------------------------|----------|
| 01Front Bracket Left102Front Bracket Right103Rear Bracket204Bracket Support205M5 x 5mm Position Screw806M5 x L10 Crosshead Screw607M5 x 35mm Cross Recess Round2                                                                                                    | Item | Description                                | Quantity |
| 02     Front Bracket Right     1       03     Rear Bracket     2       04     Bracket Support     2       05     M5 x 5mm Position Screw     8       06     M5 x L10 Crosshead Screw     6       07     M5 x 35mm Cross Recess Round     2                                                                                     | 01   | Front Bracket Left                         | 1        |
| 03     Rear Bracket     2       04     Bracket Support     2       05     M5 x 5mm Position Screw     8       06     M5 x L10 Crosshead Screw     6       07     M5 x 35mm Cross Recess Round     2                                                                                                    | 02   | Front Bracket Right                        | 1        |
| 04         Bracket Support         2           05         M5 x 5mm Position Screw         8           06         M5 x L10 Crosshead Screw         6           07         M5 x 35mm Cross Recess Round         2                                                                                                    | 03   | Rear Bracket                               | 2        |
| 05     M5 x 5mm Position Screw     8       06     M5 x L10 Crosshead Screw     6       07     M5 x 35mm Cross Recess Round     2                                                                                                    | 04   | Bracket Support                            | 2        |
| 06     M5 x L10 Crosshead Screw     6       07     M5 x 35mm Cross Recess Round     2                                                                                                    | 05   | M5 x 5mm Position Screw                    | 8        |
| 07 M5 x 35mm Cross Recess Round 2                                                                                                    | 06   | M5 x L10 Crosshead Screw                   | 6        |
| Head Screw                                                                                                    | 07   | M5 x 35mm Cross Recess Round<br>Head Screw | 2        |
| 08 M5 Cage Nut 2                                                                                                    | 08   | M5 Cage Nut                                | 2        |

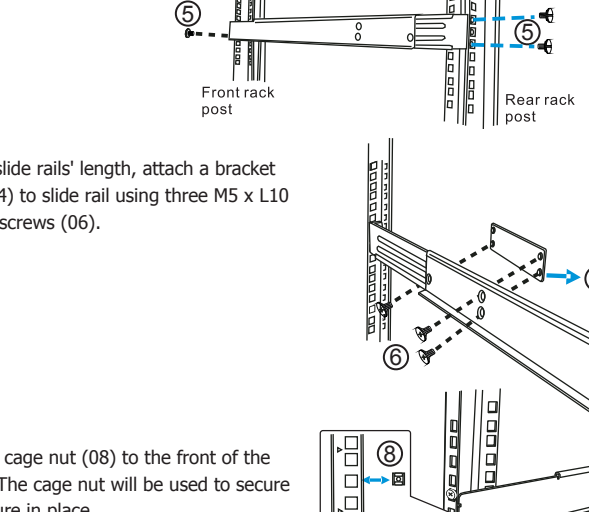

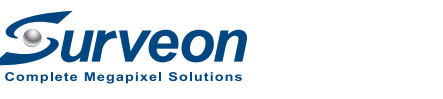

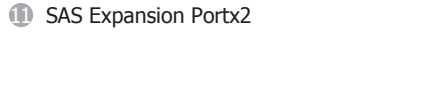

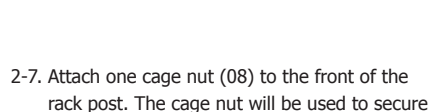

- the enclosure in place.
- For more details, please refer to SANWatch User Manual that came with the RAID subsystem(s).

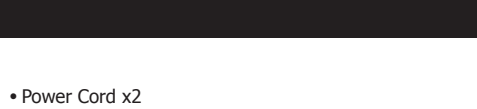

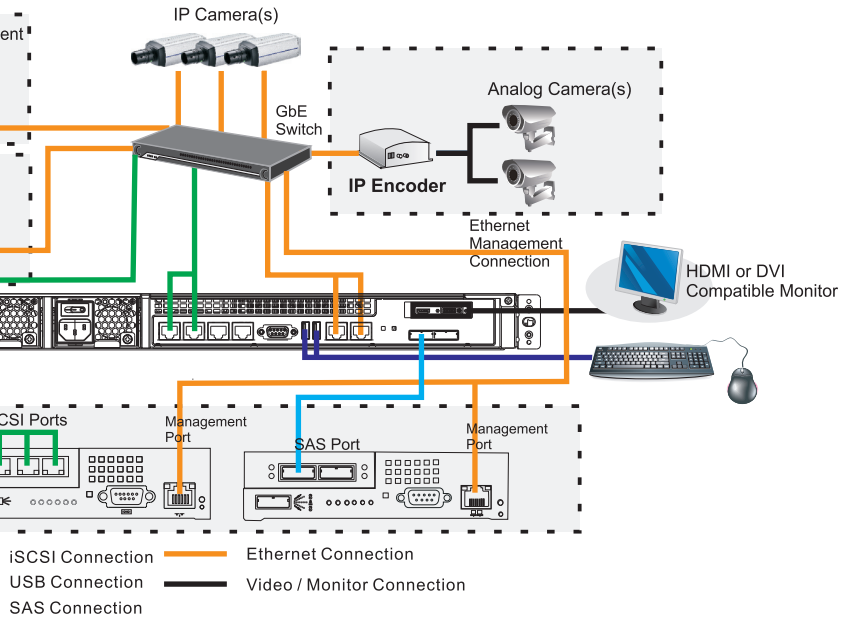

The system connection concept of EMR9000 Series is shown above. You can choose to use remote PC(s) for Milestone XProtect Smart Client/SANWatch (if RAID subsystem(s) is

Optional RAID subsystem(s) is connected via iSCSI/SAS host connections. When connecting RAID host ports, connect all iSCSI ports to the GbE switch and connect one of the SAS ports on both EMR9000 series and RAID

Note: For detailed RAID operations, please refer to the hardware/software manuals that came with

# **Power Cable Connections and Powering-on**

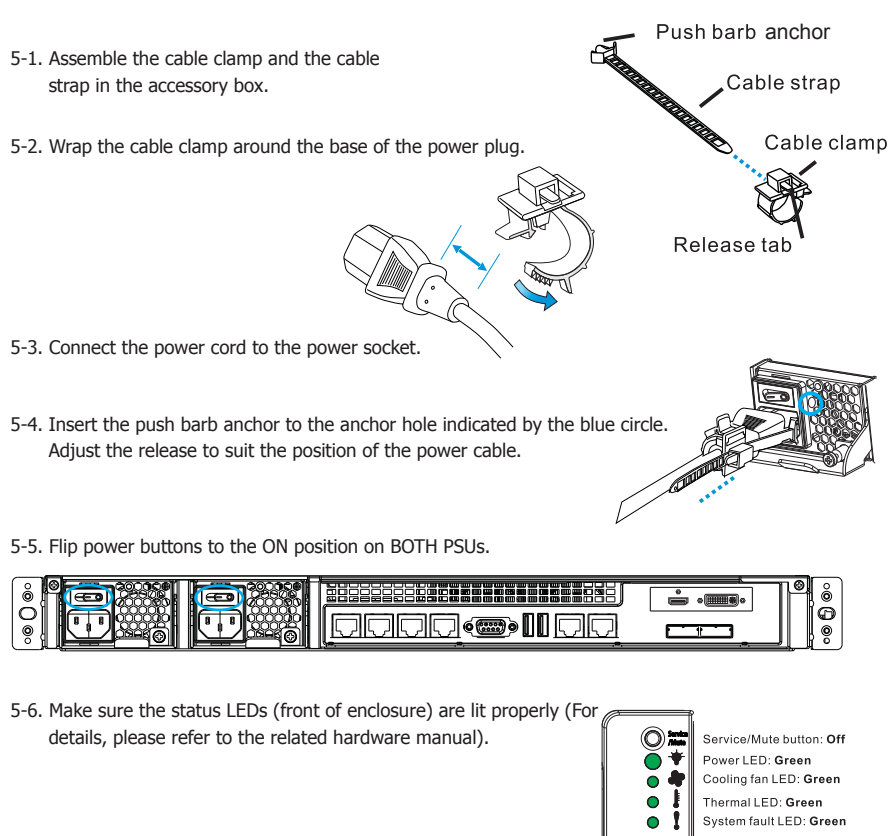

# Milestone XProtect Installation

#### **Choosing Milestone XProtect Level**

The Comparisons between XProtect Enterprise/Professional/Corporate are listed in the following chart. Please select the appropriate level according to your needs.

| Key Features                      | XProtect Professional       | XProtect Enterprise        | XProtect Corporate         |
|-----------------------------------|-----------------------------|----------------------------|----------------------------|
| Number of Connected Cameras       | 64                          | 64                         | 64                         |
| Maximum Number of Users           | Unlimited                   | Unlimited                  | Unlimited                  |
| Video Export Format               | JPEG, AVI, Native Databaset | JPEG, AVI, Native Database | JPEG, AVI, Native Database |
| Web Client                        | Yes                         | Yes                        | Yes                        |
| Archiving to Network Storage      | Yes                         | Yes                        | Yes                        |
| 3rd Party Application Integration | Yes                         | Yes                        | Yes                        |
| Support for Video Analytics       | Yes                         | Yes                        | Yes                        |
| Scalable Multi-server Solution    | Yes                         | Yes                        | Yes                        |
| Alarm Manager                     | Yes                         | Yes                        | Yes                        |
| Map Function                      |                             | Yes                        | Yes                        |
| Centralized Management            |                             |                            | Yes                        |
| Flexible Event Rule Wizard        |                             |                            | Yes                        |
| Failover Servers                  |                             |                            | Yes                        |

#### **Installing Milestone XProtect**

Go to C:\XProtect Enterprise\ or C:\XProtect Professional\ or C:\XProtect Corporate\ and double-click the installation file.

Choose Install Trial and follow the instructions to start the installation.

**Note:** (1) The trial version can be used for 30 days. Also, video channels are limited to eight as the maximum. You may purchase licenses for permanent use and channel additions. Please go to p3 Licenses for Milestone XProtect System section for more details. (2) Milestone XProtect Smart Client can also be installed on a remote PC.

### **2** Starting Milestone XProtect Smart Client

- 2-1. After the installation is complete, double-click the Smart Client shortcut on your desktop or select Start > Programs > Milestone XProtect Smart Client > Smart Client from Windows Start Menu to start the software.
- 2-2. The Smart Client login window will prompt.

| Connect to Server                         | $\mathbf{X}$                              |
|-------------------------------------------|-------------------------------------------|
| miliostonia<br>The Open Plantaria Cempany | XProtect® Smart Client                    |
| Server address                            | ×                                         |
| Authentication                            | Basic authentication                      |
| User name:                                | admin 🗸                                   |
| Password:                                 | Image: Remember password       Auto-login |
|                                           | Connect Cancel                            |

2-3. Specify your login information in the following fields:

- Server address: Type the IP address specified by your EMR server.
- Authentication: Choose Basic authentication.
- User name: Enter admin in this blank. The user name can be changed later.
- Password: Enter admin in this blank. The password can be changed later. When ready, click **Connect**.
- Note: If you install the Smart Client on a remote PC, you will be authenticated through your current Windows login by default, and do not have to specify any user name or password. Please refer to Milestone XProtect Enterprise/Professional/Corporate Administrator's Manual for more details.

2-4. The Smart Client window will open.

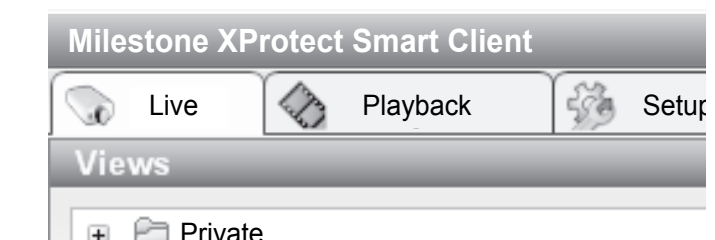

| + |   | Filvale |  |
|---|---|---------|--|
|   | - |         |  |

+ Chared

## **3** Basic System Settings through Wizards

The Milestone XProtect Enterprise/Professional/Corporate Management Application Windows will prompt on the monitor display connected to the EMR9000 Series after powering on.

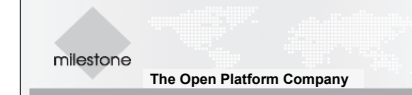

Welcome to the XProtect Enterprise Management Application.

Use the wizards below to configure the surveillance system. For detailed configuration of all settings, use the Advanced Configuration.

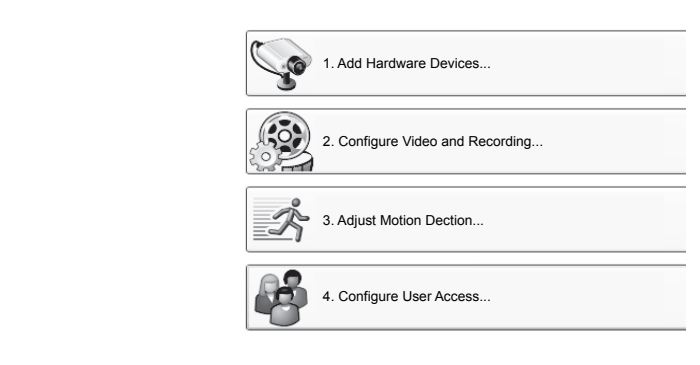

Use the wizards to configure the surveillance system:

- 3-1. Cameras and other hardware devices, such as Video encoders, NVRs, etc. can be added to your XProtect system through the Add Hardware Devices wizard. If microphones/speakers are attached to a hardware device, they are automatically added as well.
- 3-2. You can quickly configure your cameras' video and recording properties through Configure Video and Recording wizard.
- 3-3. The Adjust Motion Detection wizard helps you quickly configure your cameras' motion detection properties.
- 3-4. The Configure User Access wizard helps you quickly configure clients' access to the XProtect server as well as which users should be able to use clients.

Note: For more details about the Wizards and Management Application, please refer to Milestone XProtect Enterprise/Professional/Corporate Administrator's Manual.

# **4** SANWatch Installation (Optional)

### Installing SANWatch

If you have installed Eonstor DS RAID subsystem(s), please install SANWatch for storage management.

- Note: (1) SANWatch can also be installed on a remote PC.
  - (2) Only Windows Platform is introduced in this section. For Linux, Solaris and Mac users, please refer to SANWatch User Manual for more details.

program. Click on Windows Platform.

- instructions to start the installation.

#### **Activating SANWatch Commander**

- from Windows Start Menu to start the software.

| lanagement Host Login |               |  |  |
|-----------------------|---------------|--|--|
| IP address            | 192.168.4.133 |  |  |
| Password              |               |  |  |
|                       | OK Cancel     |  |  |

- change the password.
- 4-7. SANWatch Commander will appear.

| SANWatch Commander                   |   |
|--------------------------------------|---|
| <u>File View Tools Language Help</u> |   |
|                                      | ) |
| Physical View Virtual View           |   |
| Connection View                      |   |

| 4-8. For the first time login, |
|--------------------------------|
| The Auto Discovery f           |
| Specify the "from" and         |
| for the subsystems mig         |
| Click OK to proceed.           |

| Auto Disco | overy                       |
|------------|-----------------------------|
| IP Range   | 192.168.4.1 to 192.168.4.25 |
|            | Start Cancel                |

subsystem(s) for more details.

4-1. Double click Setup.exe in C:\SANWatch. An auto-run screen provides a hot link to the Windows Installer

4-2. Install the Java-based GUI SANWatch main program. Choose Full Setup (single server) and follow the

4-3. Restart your sytem after the installation is complete.

4-4. Double click the desktop shortcut or select Start > Programs > Infortrend > SANWatch

4-5. The Management Host Login window will prompt.

IP address: Enter the IP address of the EMR system. Password: Enter the login password. The default setting is root.

Click **OK** after the address and password are entered.

4-6. If you login using the default password, root, a warning message will appear, asking you to

you will be required to assign a range of IP address for your RAID subsystem(s). function will scan for every connected RAID arrays.

"to" addresses in the IP range fields. Click Start to scan the network. Searching take a few minutes or more. Once the scan is finished, a message will prompt.

Note: You can also get the IP address for every RAID subsystem connected by long pressing the ENT key on its LCD panel. Please refer to the software manual that came with your RAID

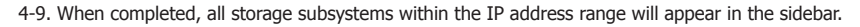

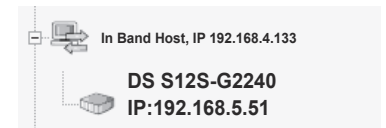

#### **RAID Configurations through SANWatch Storage Manager**

- The SANWatch storage Manager allows you to do subsystem configurations. 4-10. In SANWatch Commander sidebar (Connection View), select the subsystem you want to configure.
- 4-11. Click the Storage Manager icon.

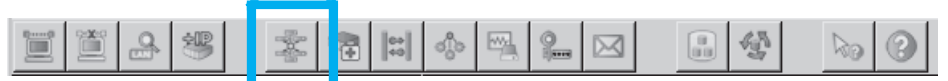

4-12. Choose **Configuration** for the user name and enter the password (the password is not needed in default).

| Enable SSL 🔽            |   |
|-------------------------|---|
| User Name Configuration | • |
| Password                |   |
| Connect Cancel          |   |

4-13. Select Device > Configuration > Quick Setup

Click Connect. The Storage Manager will appear.

from the sidebar. The Quick Setup window will appear.

| Configuration |                         |  |  |
|---------------|-------------------------|--|--|
| - 3           | Quick Setup             |  |  |
| - 💽           | Create Logical Drive    |  |  |
| -8            | Existing Logical Drives |  |  |

Follow the instructions to create logical drives.

Note: Please refer to SANWatch User Manual for more details.

#### System Event Notifications

In SANWatch, the Notification Manager module collects the event status and sends them to the user through various channels.

4-14. Click the Notification Manager icon in SANWatch Commander sidebar.

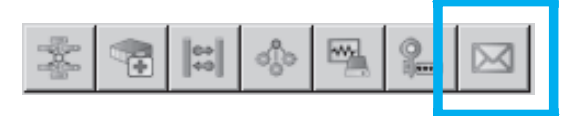

The Notification Manager will appear in the main window. SNMP, Email, Broadcasting, Fax, MSN and SMS notification receivers can be set by clicking the corresponding icons.

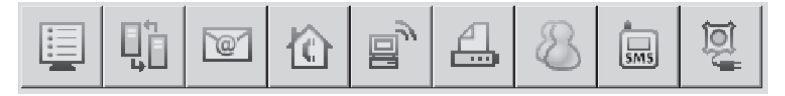

**Note:** Please refer to SANWatch User Manual for more details.

# **5** Licenses for Milestone XProtect System (Optional)

Please contact your dealer for purchasing Milestone XProtect license key.

When you purchase the license key, you receive a temporary license file (.lic) including a Software License Code (SLC). Save the .lic file and SLC in a USB drive.

#### **Importing Licenses**

Note: Offline activation is introduced below. Use online activation for a quick and convenient activation procedure, if your EMR system has Internet access. Please refer to EMR User Manual for more details.

5-1. Insert the USB drive with the .lic file and SLC to your EMR system.

5-2. Start the Milestone XProtect Smart Client. On the Management Application's toolbar, click File > Manage License Offline > Import License, and select the temporary license file (.lic) to import it. When the file is successfully imported, click **OK**.

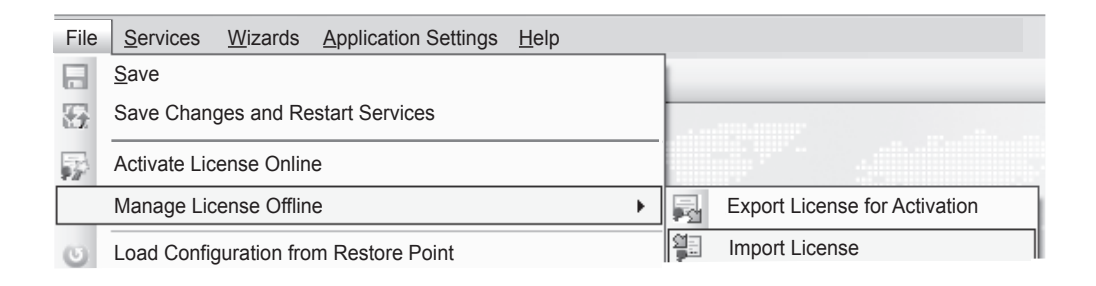

### Activating License

Precondition

Add at least one camera to your EMR system.

#### Step 1: Export License for Activation

To export a license file with your currently added devices for activation, do the following:

5-3. On the Management Application's toolbar, click File > Manage License Offline > Export License for Activation

| File S | Services Wizards Application Settings Help | _          |                               |
|--------|--------------------------------------------|------------|-------------------------------|
| E Sa   | ave                                        |            |                               |
| 🚮 Sa   | ave Changes and Restart Services           |            |                               |
| 💦 Ad   | ctivate License Online                     |            |                               |
| M      | anage License Offline                      | 5          | Export License for Activation |
| o Lo   | oad Configuration from Restore Point       | 9 <u>-</u> | Import License                |
| 🖳 In   | nport Changes to Configuration             |            |                               |

- 5-4. Specify a file name for the license request (.lrq) file (automatically generated by XProtect), and save it in the USB drive.
- 5-5. Move the USB drive with the .Irg file to a computer with internet access. Open an internet browser and go to Milestone's website at http://www.milestonesys.com. Select Software Registration from the top menu. If you have used the Software Registration Service Center before, log in with your e-mail and password. Otherwise, click New to the System? to create a new user account and register your SLC.

| The Open Platform Company | Products and Solutions         | Sales Partners |
|---------------------------|--------------------------------|----------------|
|                           | XProtect IP Video Surveillance |                |
|                           | XProtect Add-on Products       | 2              |
|                           | Milestone Integration Platfo   | orm SDK        |
|                           | Industry Solutions             | ĸ              |
|                           | Where to Buy                   |                |
|                           | Customer Stories               |                |
|                           | Software Registration          |                |
|                           |                                |                |

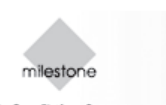

# Software Registration Service Center License Kevs.

| If you have used the system before, log in here: Email: Password: Login                           | New to the system?<br>Forgot my password!                                                                                         |
|---------------------------------------------------------------------------------------------------|----------------------------------------------------------------------------------------------------|
| 5. Under <b>Current SLC</b> s, select the SLC.                                                    |                                                                                                    |
| milestone<br>he Open Platform Company                                                             |                                                                                                    |
| oftware Registration Service Center                                                               |                                                                                                    |
| Current S                                                                                         | LCs /SLC Group Setup/Upgraded SLCs/Add SLC/Logout                                                                                 |
| Nelcome to the Online Software Registration sy:<br>Click on a Software License Code (SLC) to view | stem! Your current Software License Codes (SLCs) are listed below.<br>more information and generate DLKs by adding MAC addresses. |
| N.C. Resolution RIC Description                                                                   | DMA DLK                                                                                                    |

5-6

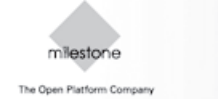

| SLC | Product |
|-----|---------|
|     |         |

### Step 2: Import License 5-9. Move the USB drive back to your EMR system.

6-2. Insert the USB drive to PC(s).

Note: You can also download the XProtect installation file from Milestone's website at http://www.milestonesys.com.

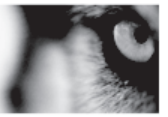

To register your Milestone software, and to generate new License Keys, you can use our Software Registration Service Cente Please refer to the software manual for your product (available from our Download area) for a detailed description of how the License Keys are used. If you experience any problems, your Milestone Partner will be able to help. When registering your software, please be aware that the email address used is the email address to which the License Keys will be sent. Please use an email address that all relevant people in your business can access if more people should be able to generate

5-7. In the menu for SLC properties, use the Upload LRQ function to upload the generated .Irq file.

5-8. You will receive the updated permanent license file (.lic) from Milestone via e-mail. Save it in the USB drive.

5-10. On the Management Application's toolbar, click File > Manage License Offline > Import License, and select your saved .lic file to import it.

5-11. When the permanent license file is successfully imported, click OK.

# **6** Installing Milestone XProtect Smart Client/SANWatch on Remote PC(s) (Optional)

You should install Milestone XProtect Server in the EMR9000 system, but you can choose to install the XProtect Smart Client/SANWatch either in the EMR9000 system or on remote PC(s).

To install Milestone XProtect Smart Client/SANWatch for remote managements:

6-1. Copy the Milestone XProtect/SANWatch directory from your EMR9000 and save it in the USB drvie.

6-3. Double-click the installation files and follow the instructions to start the installation.